#### Installation

Laden Sie die Installationsdatei unter

#### https://download.sfirm.de/SF40/1/40154530/SFirmSetup.exe

# Einzelplatz

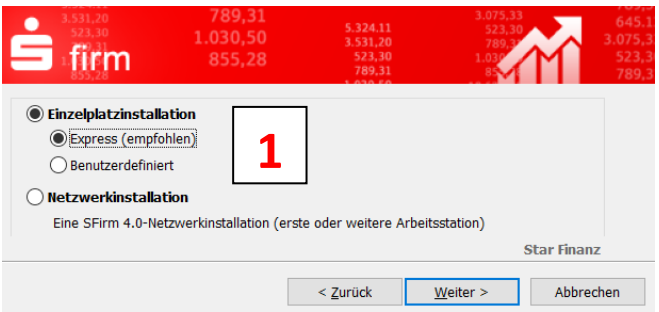

Netzwerk

Möchten Sie mit S-Firm auf Ihrem einzelnen Computer arbeiten, so wählen Sie *Einzelplatzinstallation* (1).

Das Installationsprogramm wählt automatisch die passenden Ordner für Sie.

| ■ 3.531,20 789,31 3.075,33 645,1<br>523,30 1.030,50 3.531,20 789,31 3.075,3<br>■ 11777 855,28 523,30 1.031 523,3<br>■ 117777 855,28 789,31 855,28 789,31 | 1.51,20         789,31         1.075.33         0           523,30         1.030,50         1.331,20         789,31         1.0           1000,50         1.331,20         789,31         1.0         1.0           1000,50         1.331,20         789,31         1.0         1.0           1000,50         1.331,20         1.0         789,31         1.0         1.0           1000,50         1.331,20         1.0         789,31         1.0         1.0         1.0         1.0         1.0         1.0         1.0         1.0         1.0         1.0         1.0         1.0         1.0         1.0         1.0         1.0         1.0         1.0         1.0         1.0         1.0         1.0         1.0         1.0         1.0         1.0         1.0         1.0         1.0         1.0         1.0         1.0         1.0         1.0         1.0         1.0         1.0         1.0         1.0         1.0         1.0         1.0         1.0         1.0         1.0         1.0         1.0         1.0         1.0         1.0         1.0         1.0         1.0         1.0         1.0         1.0         1.0         1.0         1.0         1.0 |
|----------------------------------------------------------------------------------------------------|----------------------------------------------------------------------------------------------------|
| Finzelplatzinstallation       Express (empfohlen)       Benutzerdefiniert                                                                                | Netzwerkinstallation<br>Bitte beachten:<br>In Ihrem Netzwerk muss (mindestens) ein MS SQL Server für die SFirm-Datenbanken vorhanden<br>sein. Falls Sie noch keinen haben, kann SFirm im nächsten Schritt den Microsoft SQL Server 2014<br>Express SP 2 mit installieren.                                                                                                    |
| Eine SFirm 4.0-Netzwerkinstallation (erste oder weitere Arbeitsstation) Star Finanz                                                                      | Progammverzeichnis<br>C:\Frogram Files (x86)\SFirmV4\                                                                                                    |
| < Zurück Weiter > Abbrechen                                                                                                    | Datenverzeichnis     Durchsucher       \\Server\Sparkasse\SFirmV4     2       Star Finanz     < Zurück                                                                                                    |

Wenn Sie mit S-Firm in Ihrem Netzwerk arbeiten wollen, starten Sie das Installationsprogramm **zuerst auf Ihrem Server**. Wählen Sie *Netzwerkinstallation* (1) und geben Sie das zentrale *Datenverzeichnis* (2) auf dem Server an, dass S-Firm für seine Datenablage nutzen soll.

S-Firm benutzt das Produkt Microsoft SQL-Server. Haben Sie bereits einen eigenen MS-SQL-Server ab Version 2014, so nutzen Sie diesen bitte auch für S-Firm. Ist kein eigener SQL-Server vorhanden installiert S-Firm alle nötigen Komponenten auf Ihrem System.

Nach Abschluss der Installation ist ein Neustart des Servers notwendig. Bitte wählen Sie daher für die Installation einen geeigneten Zeitpunkt.

Eine ausführliche Anleitung für die Verwendung Ihres eigenen MS-SQL-Servers und die Installation im Netzwerk finden Sie <u>hier</u>.

(Die Vorgängerversion S-Firm 3.2 erhalten Sie unter https://download.sfirm.de/SF32/1/40154530/SFirmSetup.exe)

# Abschluss der Installation

| 855,2                                                | 8 523,30                                                                                                    |
|------------------------------------------------------|----------------------------------------------------------------------------------------------------|
| 535<br>10.632<br>11.478<br>firm <sup>645</sup><br>75 | Installation abgeschlossen                                                                                                    |
| 807,                                                 | SFirm 4.0 wurde erfolgreich installiert. Klicken Sie auf<br>"Fertigstellen", um den Assistenten zu verlassen.                                                            |
| .324.11                                              |                                                                                                    |
| .531,20                                              | Bitte SFirm-Instanzkennwort notieren:                                                                                                    |
| 523,30                                               | RL?k)C,qBW#§H§= Drucken                                                                                                    |
| 789,31                                               | Dieses Kennwort wird nicht für die SFirm-Nutzung benötigt,<br>sondern dient nur dafür, im Notfall die Anmeldeinformationen<br>für den MS SOL Server verwenden zu können. |
| .030,50                                              |                                                                                                    |
| 855,28                                               | SFirm 4.0 starten                                                                                                    |
| .632,85                                              | ✓ Windows neu starten                                                                                                    |
| 479 24                                               |                                                                                                    |
|                                                      | <u>F</u> ertigstellen                                                                                                    |

| SFirm Administra     | ator erstellen ×           |
|----------------------|----------------------------|
| Benutzer             | daten eingeben             |
| <u>N</u> ame:        | SFIRM                      |
| Bemerkung:           | Administrator für SFirm    |
| Тур:                 | Benutzer                   |
|                      | Administrator              |
| <u>K</u> ennwort     |                            |
| <u>W</u> iederholung |                            |
|                      | <u>Speichern</u> Abbrechen |
|                      |                            |

S-Firm speichert seine Daten in einer MS-SQL-Datenbank. Bitte drucken Sie das generierte *Kennwort* (1) aus und verwahren es für den Notfall. Für die tägliche Arbeit mit S-Firm wird es nicht benötigt.

Starten Sie Ihren Rechner nach der Installation *neu* (2). Dies ist notwendig, damit alle Komponenten korrekt installiert werden können. Beim erstmaligen Start von S-Firm legen Sie bitte einen *Administrator* (3) für das Programm an.

# Datenübernahme Altversion

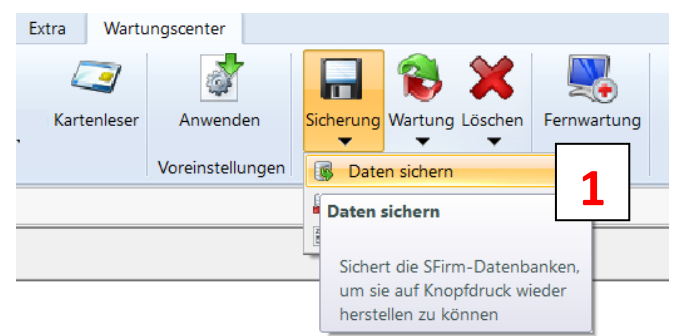

Starten Sie Ihre alte S-Firm-Version und wählen Sie *Wartungscenter / Sicherung / Daten sichern* (1).

Ihre Daten werden in einen Ordner gespeichert.

In der aktuellen S-Firm-Version melden Sie sich mit dem neuen Administrator an und wählen entsprechend *Daten wiederherstellen*.

Denken Sie daran, dass Sie sich nach Rücksicherung der Daten mit dem Benutzernamen und Kennwort der Altversion auch an Ihrem neuen S-Firm anmelden.

#### Neueinrichtung

S-Firm startet als 60-Tage Demoversion. Eine spätere Freischaltung erfolgt einfach durch Eingabe einer gültigen Lizenznummer. Eine Lizenz erhalten Sie gerne unter der Hotline **02861 / 85-7707** oder <u>spkwml.de/sfirm</u>.

|   | Es existiert noch kein Auftraggeber in SFirm.                                 |
|---|-------------------------------------------------------------------------------|
| ŀ | Klicken Sie <u>hier</u> , um die Neuanlage eines Auftraggebers durchzuführen. |
|   | 1                                                                             |
|   |                                                                               |
|   |                                                                               |

| Start       |            |                |                |                       |
|-------------|------------|----------------|----------------|-----------------------|
| 🤗 Neu       |            | 🖕 Ausschneid   | en 📄 Vorsch    | au                    |
| 🔚 Speicher  | n Cushar   | 📄 Kopieren     | 🔊 Drucke       | n                     |
| 💥 Löschen   | Suchen     | 📋 Einfügen     | PDF PDF        |                       |
| Datensatz   |            | Bearbeiten     | Druck          |                       |
| Adresse Me  | dewesen/AZ | V Bankkonten   | Zusatzadressen | Weitere Gläubiger-IDs |
| Nummer:     |            | 0001           |                |                       |
| Auftraggebe | mame:      | Theo Test GmbH | 2              |                       |
|             | Γ          |                |                |                       |

Legen Sie einen neuen Auftraggeber (1) an und erfassen Sie dabei den Namen des Kontoinhabers (2).

| Start       Neu       Speichern       Suchen       Datensatz       Meldewesen/AZV       Bankkorten         Neu         Worschau       Brucken       Ck         Ropieren         Bearbeiten         ck         Neu         Neu         Suchen         Bearbeiten         ck         n         Wettere Gläubiger-IDs                                                                                                    | K < >>       Klicken Sie auf den Reiter         Bankkonten (1)       und dann auf Neu (2)                                                                                                  |
|----------------------------------------------------------------------------------------------------|----------------------------------------------------------------------------------------------------|
| Auftraggeber:       Theo Test GmbH         Ziehen Sie eine Spaltenüberschrift in diesen Bereich, um nach dieser zu gruppieren         Kontoart       Kontoname         Bankname       IBAN         Kontonummer       Währung         V       IBAN         Keine Datensätze vorhanden.                                                                                                    | Ubert 2 Neu<br>Beatbetten<br>Löschen<br>Kopieren                                                                                                    |
| Kontoverbindung                                                                                                    | X Übertragung >                                                                                                    |
| Auftraggeber:       Chipkarte lesen         Kontoart:       Kontokorrent-/Girokonto       Image: Chipkarte lesen         IBAN:       DE65 4015 4530 0095 0000 06       Image: Chipkarte lesen         Image: Chipkarte lesen       Image: Chipkarte lesen       Image: Chipkarte lesen         Image: Chipkarte lesen       Image: Chipkarte lesen       Image: Chipkarte lesen         Image: Chipkarte lesen       Image: Chipkarte lesen       Image: Chipkarte lesen         Image: Chipkarte lesen       Image: Chipkarte lesen       Image: Chipkarte lesen         Image: Chipkarte lesen       Image: Chipkarte lesen       Image: Chipkarte lesen         Image: Chipkarte lesen       Image: Chipkarte lesen       Image: Chipkarte lesen         Image: Chipkarte lesen       Image: Chipkarte lesen       Image: Chipkarte lesen         Image: Chipkarte lesen       Image: Chipkarte lesen       Image: Chipkarte lesen         Image: Chipkarte lesen       Image: Chipkarte lesen       Image: Chipkarte lesen         Image: Chipkarte lesen       Image: Chipkarte lesen       Image: Chipkarte lesen         Image: Chipkarte lesen       Image: Chipkarte lesen       Image: Chipkarte lesen         Image: Chipkarte lesen       Image: Chipkarte lesen       Image: Chipkarte lesen         Image: Chipkarte lesen       Image: Chipkarte lesen       Image: Chipkarte lesen | Auftraggeber:<br>Für das Konto EUR 95000006, Sparka<br>sind fölgende Übertragungswege zulä<br>DEBICS M HBCI<br>Kontoinformationen (Umsätze, Sald<br>HBCI Auftragsart <standard></standard> |

#### Tragen Sie Ihre IBAN (1) ein und markieren Sie danach HBCI (2).

| HBCI einrichten                                                                                          | HBCI-Anmeldedaten selbst eintragen                                                         |
|----------------------------------------------------------------------------------------------------|--------------------------------------------------------------------------------------------|
| Um für dieses Konto HBCI zu konfigurieren, wählen Sie einen der folgenden Punkte O HBCI mit Chipkarte    | Falls Ihnen von Ihrem Kreditinstitut e<br>zugewiesen wurde oder Sie selbst ei<br>eingeben. |
| Wenn Ihnen von Ihrem Kreditinstitut eine Chipkarte ausgehändigt wurde, wählen Sie bitte<br>diesen Punkt. | Legitimations-ID (techn.: HBCI-Benu<br> <br>Kunden-ID (wird bei diesem Institu             |
| OK Abbrechen                                                                                             | Zugeordneter SFirm-Benutzer (wird zur                                                      |
|                                                                                                    | SFIRM                                                                                      |

Wählen Sie HBCI mit PIN und TAN (1)

und geben Sie Ihren Anmeldenamen bzw. Ihre *Legitimations-ID* ein.

S-Firm ruft danach Ihre Kontenübersicht ab. Tragen Sie dort Ihre *PIN-Nummer* ein.

Sie haben noch keine Zugangsdaten? Dann schalten Sie <u>hier</u> Ihr Konto frei.

| Falls Ihnen von Ihrem Kr<br>zugewiesen wurde oder<br>eingeben. | editinstitut eine spezielle HBC<br>Sie selbst eine eingerichtet h | CI PIN/TAN Benutzerkennung<br>aben, können Sie diese hier |
|----------------------------------------------------------------|-------------------------------------------------------------------|-----------------------------------------------------------|
| Legitimations-ID (techn.:                                      | HBCI-Benutzerkennung)                                             |                                                           |
| Kunden-ID (wird bei dies                                       | em Institu                                                        | lt)                                                       |
|                                                                |                                                                   |                                                           |
| Zugeordneter SFim-Benutzer                                     | (wird zur üfung der Kontob                                        | erechtigungen benötigt)                                   |
| SHRM                                                           |                                                                   | ~                                                         |
| ОК                                                             |                                                                   | Abbrechen                                                 |
|                                                                |                                                                   |                                                           |
| Online-Banking                                                 | Anmeldename                                                       | PIN                                                       |
|                                                                |                                                                   |                                                           |
|                                                                | Authentisierung                                                   |                                                           |
|                                                                | Sicherheitsmedium:                                                | PIN-TAN mit ennung Konto 95000006                         |
|                                                                | Bank:<br>Intemer Benutzemame:<br>Benutzerkennung:                 | Sparkasse Wetmünsterland<br>SFIRM<br>starfusion           |
|                                                                | <u>P</u> IN:                                                      |                                                           |
|                                                                | <u>0</u> K                                                        |                                                           |

# Kontoauszüge abrufen

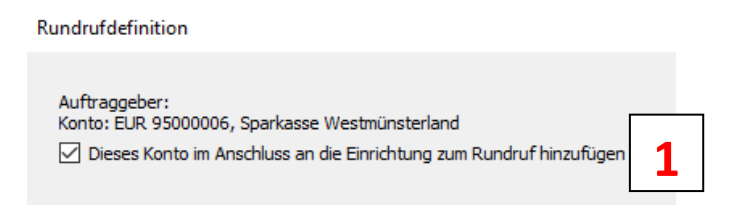

Markieren Sie das Konto für den Rundruf (1) und wählen Sie als Auftragsart

Neue Rundrufdefinition anlegen (2)

Zunächst richten Sie einen Rundruf für die Kontoumsätze (3) ein. Diese stehen Ihnen tagesaktuell zur Verfügung.

Den Rundruf für den Abruf des elektronischen Kontoauszugs können Sie im Nachgang anlegen. Die Schritte dazu sind <u>hier</u> beschrieben.

Nachdem der Abruf eingestellt ist klicken Sie auf Konfigurieren (4),

wählen den Benutzer, der den Kontoauszug abholen soll und klicken auf

#### autorisieren (5):

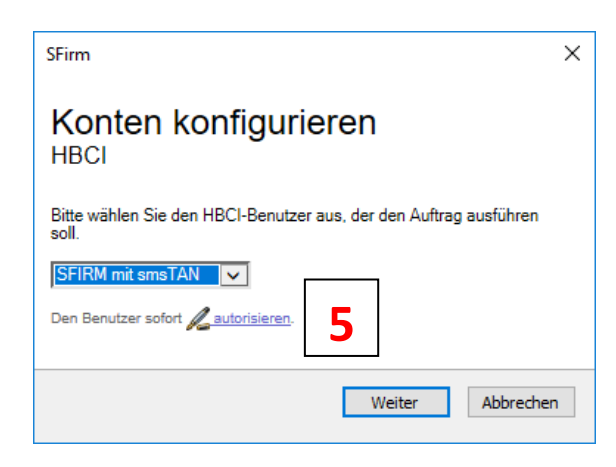

| Konto                          | zum Rundruf hinzufügen X                                                                                                    |
|--------------------------------|----------------------------------------------------------------------------------------------------|
| Wähl<br>Konto<br><u>Neue F</u> | len Sie die Rundrufdefinition aus, zu der Sie das<br>o hinzufügen möchten oder logen Sie eine neue an.<br>Rundrufdefinition anlegen. 2 |
| Vorhar                         | ndene Rundrufdefinitionen:                                                                                                    |
| Auftra<br>Elektro              | gsart Beschreibung Rhythmus<br>Intervall                                                                                               |
|                                | Abbrechen                                                                                                    |
|                                |                                                                                                    |
|                                | Neue Rundrufdef egen                                                                                                    |
| ransart                        | Kontoumsätze                                                                                                    |

| Eg           | Neue Kundruidei                        | egen                            |           |
|--------------|----------------------------------------|---------------------------------|-----------|
| Auftragsart  | Kontoumsätze 🗸                         | 3                               |           |
| Bezeichnung  |                                        |                                 |           |
| 🕑 Ausführung | gsrhythmus                             |                                 |           |
| ● manuell    | Die Ausführung des Rundrufs wird aussc | nließlich durch Sie angestoßen. |           |
| Weiter       |                                        |                                 | Abbrechen |

| ⊘ Ausführungsrhythn | nus 🗎 Konten      |                       |                |                    |           |
|---------------------|-------------------|-----------------------|----------------|--------------------|-----------|
| Alle (1) 🕨 zu ko    | onfigurieren (1)  |                       |                |                    |           |
| Status              | Beschrei          | bung                  | P              | rotokoll, Benutzer | Auftra    |
| ▶ zu konfigurieren  | EUR 950           | 000006, Sparkasse Wes | tmünst H       | IBCI               |           |
| <                   |                   |                       |                |                    | >         |
| Hinzufügen          | linzufügen nach ( | bertragungsweg        | Konfigurieren. |                    | Entfemen  |
|                     |                   |                       |                | - 4                |           |
| Speichem            |                   |                       |                |                    | Abbrechen |

| HBCI-Bankzugang:                           | Sparkasse Westmünsterland (40154530)                                                                                     |  |
|--------------------------------------------|----------------------------------------------------------------------------------------------------|--|
| Interner Benutzername:<br>Benutzerkennung: | SFIRM mit smsTAN<br>starfusion                                                                                           |  |
| Bitte geben Sie die PIN d<br>              | es Be<br>Juch bruf von Kontoinformationen speichern möchten,<br>shörigen HBCI-Benutzer unter Stammdaten/HBCI-Bankzugänge |  |

Wenn Sie Ihre *PIN hinterlegen* (6), können z.B. auch S-Firm Benutzer den Auszug abholen, ohne Ihre PIN zu kennen. Lassen Sie das Feld frei, wird bei jeder Abholung die PIN erfragt.

Unter Kontoinformationen / Rundruf / Ausführen (7) starten Sie die erste Abholung Ihrer Kontoumsätze.

| Ausführen 1 7 eu Bearbeiten Lösch | en Aufträge<br>zurücksetzen<br>Extra Ansicht A |
|-----------------------------------|------------------------------------------------|
| Ordner-/Kontonamen suchen         | Rundruf 🔀                                      |
| Kontoinformationen                | Kontoinformationen > Rundruf                   |
| 🕞 Rundruf                         | E                                              |
| 🔆 Favoriten                       | bereit zur Ausführung                          |
| E Kontoinformationen              |                                                |

# Was kann die Testversion von S-Firm und wie lange kann ich sie nutzen?

Die Testversion zeigt Ihnen den gesamten Nutzungsumfang von S-Firm und steht Ihnen 60 Tage lang zur Verfügung. In der Testversion können nur Konten der Sparkasse Westmünsterland geführt werden.

Eine Kurzübersicht über S-Firm erhalten Sie unter spkwml.de/sfirm#funktionen

# Wie erhalte ich eine Vollversion?

Bestellen Sie einfach Online unter <u>spkwml.de/sfirm</u>. Mit Erwerb der Vollversion erhalten Sie einen Lizenzschlüssel, mit dem Sie Ihre vorhandene Testversion freischalten können.

#### Ich habe noch keinen Online-Zugriff auf meine Konten, wie erhalte ich diesen?

Aktivieren Sie Ihren Online-Zugriff über die spkwml.de/online-banking.

#### Kann ich über S-Firm einen elektronischen Kontoauszug erhalten?

Ja. Genaue Informationen dazu stellen wir Ihnen unter <u>spkwml.de/kontoauszug#abruf</u> bereit.

# Wer steht mir für weitere Fragen zur Verfügung?

Nehmen Sie einfach Kontakt auf mit Ihrem Fachberater Electronic Banking

Sparkasse Westmünsterland Electronic Banking

Online:spkwml.de/sfirmeMail:ebanking@sparkasse-westuensterland.de

| Telefon: | 02861/85-7707             |
|----------|---------------------------|
| Telefax: | 02861/85-8099             |
| Post:    | Wilbecke 22, 46325 Borken |